# Лабораторная работа. Базовая настройка DHCPv4 на маршрутизаторе

Топология

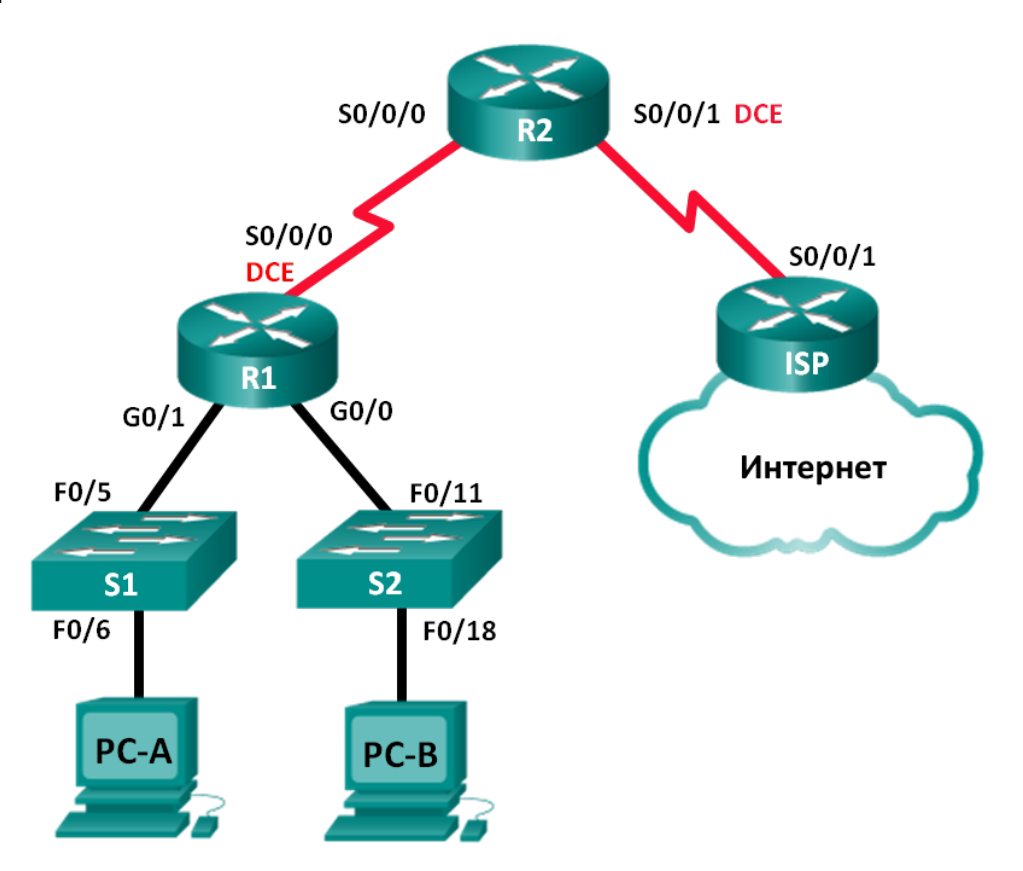

## Таблица адресации

| Устройство | Интерфейс    | IP-адрес        | Маска подсети   | Шлюз по<br>умолчанию |
|------------|--------------|-----------------|-----------------|----------------------|
| R1         | G0/0         | 192.168.0.1     | 255.255.255.0   | N/A                  |
|            | G0/1         | 192.168.1.1     | 255.255.255.0   | N/A                  |
|            | S0/0/0 (DCE) | 192.168.2.253   | 255.255.255.252 | N/A                  |
| R2         | S0/0/0       | 192.168.2.254   | 255.255.255.252 | N/A                  |
|            | S0/0/1 (DCE) | 209.165.200.226 | 255.255.255.224 | N/A                  |
| ISP        | S0/0/1       | 209.165.200.225 | 255.255.255.224 | N/A                  |
| PC-A       | NIC          | DHCP            | DHCP            | DHCP                 |
| PC-B       | NIC          | DHCP            | DHCP            | DHCP                 |

## Задачи

Часть 1. Построение сети и настройка базовых параметров устройства

## Часть 2. Выполнение настройки DHCPv4-сервера и агента-ретранслятора DHCP

## Исходные данные/сценарий

Протокол динамической конфигурации сетевого узла (DHCP) — сетевой протокол, позволяющий сетевым администраторам управлять и автоматизировать назначение IP-адресов. Без использования DHCP администратору необходимо вручную назначать и настраивать IP-адреса, предпочтительные DNS-серверы и шлюзы по умолчанию. По мере увеличения сети и перемещении устройств из одной внутренней сети в другую это становится административной проблемой.

В предложенном сценарии размеры компании увеличились, и сетевые администраторы больше не имеют возможности назначать IP-адреса для устройств вручную. Ваша задача заключается в настройке маршрутизатора R2 для назначения IPv4-адресов в двух разных подсетях, подключённых к маршрутизатору R1.

**Примечание**. В данной лабораторной работе содержится минимальный набор команд, необходимых для настройки DHCP. Список требуемых команд приведён в приложении А. Проверьте свои знания — настройте устройства, не обращаясь к информации, приведённой в приложении.

Примечание. В лабораторных работах ССNA используются маршрутизаторы с интегрированными службами серии Cisco 1941 под управлением ОС Cisco IOS 15.2(4) M3 (образ universalk9). В лабораторной работе используются коммутаторы серии Cisco Catalyst 2960s под управлением ОС Cisco IOS 15.0(2) (образ lanbasek9). Допускается использование коммутаторов и маршрутизаторов других моделей, под управлением других версий ОС Cisco IOS. В зависимости от модели устройства и версии Cisco IOS доступные команды и выходные данные могут отличаться от данных, полученных при выполнении лабораторных работ. Точные идентификаторы интерфейса указаны в таблице сводной информации об интерфейсах маршрутизаторов в конце лабораторной работы.

**Примечание**. Убедитесь, что предыдущие настройки маршрутизаторов и коммутаторов удалены, и они не имеют загрузочной конфигурации. Если вы не уверены в этом, обратитесь к преподавателю.

## Необходимые ресурсы:

- 3 маршрутизатора (Cisco 1941 под управлением ОС Cisco IOS 15.2(4) МЗ (образ universal) или аналогичная модель);
- 2 коммутатора (Cisco 2960 под управлением ОС Cisco IOS 15.0(2), образ lanbasek9 или аналогичная модель);
- 2 ПК (под управлением OC Windows 7, Vista или XP с программой эмуляции терминала, например Tera Term);
- консольные кабели для настройки устройств Cisco IOS через консольные порты;
- кабели Ethernet и последовательные кабели в соответствии с топологией.

## Часть 1: Построение сети и настройка базовых параметров устройства

В первой части лабораторной работы вам предстоит создать топологию сети и настроить основные параметры на маршрутизаторах и коммутаторах, такие как пароли и IP-адреса. Также вам предстоит настроить параметры IP для компьютеров в приведённой топологии.

## Шаг 1: Подключите кабели в сети в соответствии с топологией.

## Шаг 2: Выполните инициализацию и перезагрузку маршрутизатора и коммутаторов.

## Шаг 3: Настройте базовые параметры каждого маршрутизатора.

- а. Отключите DNS-поиск.
- b. Настройте имя устройства в соответствии с топологией.
- с. Назначьте class в качестве зашифрованного пароля доступа к привилегированному режиму EXEC.
- d. Назначьте cisco в качестве паролей консоли и VTY.
- е. Настройте logging synchronous, чтобы сообщения от консоли не могли прерывать ввод команд.
- f. Назначьте IP-адреса всем интерфейсам маршрутизатора в соответствии с таблицей адресации.
- g. Настройте последовательный интерфейс DCE на маршрутизаторах R1 и R2 с тактовой частотой 128000.
- h. Сконфигурируйте EIGRP для R1.

```
R1(config)# router eigrp 1
R1(config-router)# network 192.168.0.0 0.0.0.255
R1(config-router)# network 192.168.1.0 0.0.0.255
R1(config-router)# network 192.168.2.252 0.0.0.3
R1(config-router)# no auto-summary
```

i. Настройте EIGRP и маршрут по умолчанию для интернет-провайдера на маршрутизаторе R2.

```
R2(config) # router eigrp 1
R2(config-router) # network 192.168.2.252 0.0.0.3
R2(config-router) # redistribute static
R2(config-router) # exit
R2(config) # ip route 0.0.0.0 0.0.0.0 209.165.200.225
```

- j. Настройте суммарный статический маршрут на ISP для доступа к сетям маршрутизаторов R1 и R2. ISP(config) # ip route 192.168.0.0 255.255.252.0 209.165.200.226
- k. Сохраните текущую конфигурацию в загрузочную конфигурацию.

## Шаг 4: Выполните проверку сетевого соединения между маршрутизаторами.

При неудачных эхо-запросах между маршрутизаторами прежде чем переходить к следующему шагу исправьте возникшие ошибки. Используйте команды **show ip route** и **show ip interface brief**, чтобы определить возможные неполадки.

## Шаг 5: Убедитесь, что ПК на узлах настроены для работы DHCP.

## Часть 2: Настройка DHCPv4-сервера и агента-ретранслятора DHCP

Для того чтобы автоматически назначить адресную информацию в сети, вам необходимо настроить маршрутизатор R2 в качестве сервера DHCPv4, а маршрутизатор R1 в качестве агентаретранслятора.

## Шаг 1: Выполните настройку сервера DHCPv4 на маршрутизаторе R2.

На маршрутизаторе R2 необходимо создать пул DHCP-адресов для каждой локальной сети маршрутизатора R1. Используйте имя пула **R1G0** для интерфейса G0/0 LAN и **R1G1** для интерфейса G0/1 LAN. Также вам нужно исключить адреса, которые не будут назначаться из пула адресов. Исключать адреса рекомендуется в первую очередь, чтобы предотвратить их случайную аренду для других устройств.

Исключите первые девять адресов из каждой локальной сети маршрутизатора R1, начиная с .1. Все другие адреса должны быть доступны в пуле DHCP. Убедитесь, что каждый пул DHCP содержит шлюз по умолчанию, домен **ccna-lab.com**, сервер DNS (209.165.200.225), а срок аренды составляет два дня.

В строках ниже запишите команды, необходимые для настройки служб DHCP на маршрутизаторе R2, включая те, что требуются для исключения DHCP-адресов и создания пулов DHCP.

**Примечание**. Команды, необходимые для выполнения заданий второй части лабораторной работы, приведены в приложении А. Для того чтобы проверить свои знания, попробуйте настроить DHCP на маршрутизаторах R1 и R2, не обращаясь к приложению.

На узлах РС-А или РС-В откройте командную строку и введите команду **ipconfig /all**. Получил ли какой-либо из узловых ПК IP-адрес от сервера DHCP? Почему?

## Шаг 2: Настройте маршрутизатор R1 в качестве агента ретрансляции.

Настройте вспомогательные IP-адреса на маршрутизаторе R1, чтобы переслать все DHCP-запросы на сервер DHCP маршрутизатора R2.

| В стр | оках ниже запишите команды, і | необходимые для настрої | йки маршрутизатора R1 г | в качестве агента |
|-------|-------------------------------|-------------------------|-------------------------|-------------------|
| DHCF  | -ретрансляции для локальных   | ссетей маршрутизатора R | .1.                     |                   |

#### Шаг 3: Запишите IP-параметры для компьютеров PC-А и PC-В.

На компьютерах РС-А и РС-В выполните команду **ipconfig /all**, чтобы убедиться, что компьютеры получили информацию об IP-адресах от DHCP-сервера маршрутизатора R2. Запишите IP- и MACадреса для каждого ПК.

Исходя из пула DHCP, настроенного на маршрутизаторе R2, какие первые доступные IP-адреса могут быть арендованы компьютерами PC-A и PC-B?

#### Шаг 4: Проверьте работу служб DHCP и аренды адресов на маршрутизаторе R2.

a. На маршрутизаторе R2 выполните команду **show ip dhcp binding**, чтобы просмотреть список арендованных DHCP адресов.

Какая другая полезная информация для идентификации пользователя содержится в выходных данных, помимо арендованных IP-адресов?

b. На маршрутизаторе R2 выполните команду **show ip dhcp show statistics**, чтобы отобразить статистику пула DHCP и активность сообщений.

Сколько типов сообщений DHCP представлено в выходных данных?

с. На маршрутизаторе R2 выполните команду **show ip dhcp pool**, чтобы просмотреть настройки пула DHCP.

К чему относится показатель Current в выходных данных команды show ip dhcp pool?

- d. На маршрутизаторе R2 выполните команду **show run | section dhcp**, чтобы просмотреть конфигурацию DHCP в текущей конфигурации.
- e. На маршрутизаторе R2 выполните команду **show run interface** для интерфейсов G0/0 и G0/1, чтобы просмотреть настройки ретранслятора DHCP в текущей конфигурации.

## Вопросы на закрепление

Как вы думаете, в чём заключается преимущество использования агентов DHCP-ретрансляции вместо использования нескольких маршрутизаторов, работающих в качестве серверов DHCP?

© Корпорация Cisco и/или её дочерние компании, 2014. Все права защищены. В данном документе содержится общедоступная информация корпорации Cisco.

| Сводная информация об интерфейсах маршрутизаторов |                                |                                |                                  |                                  |  |  |  |
|---------------------------------------------------|--------------------------------|--------------------------------|----------------------------------|----------------------------------|--|--|--|
| Модель<br>маршрутизатора                          | Интерфейс<br>Ethernet №1       | Интерфейс<br>Ethernet №2       | Последовательный<br>интерфейс №1 | Последовательный<br>интерфейс №2 |  |  |  |
| 1800                                              | Fast Ethernet 0/0<br>(F0/0)    | Fast Ethernet 0/1<br>(F0/1)    | Serial 0/0/0 (S0/0/0)            | Serial 0/0/1 (S0/0/1)            |  |  |  |
| 1900                                              | Gigabit Ethernet<br>0/0 (G0/0) | Gigabit Ethernet<br>0/1 (G0/1) | Serial 0/0/0 (S0/0/0)            | Serial 0/0/1 (S0/0/1)            |  |  |  |
| 2801                                              | Fast Ethernet 0/0<br>(F0/0)    | Fast Ethernet 0/1<br>(F0/1)    | Serial 0/1/0 (S0/1/0)            | Serial 0/1/1 (S0/1/1)            |  |  |  |
| 2811                                              | Fast Ethernet 0/0<br>(F0/0)    | Fast Ethernet 0/1<br>(F0/1)    | Serial 0/0/0 (S0/0/0)            | Serial 0/0/1 (S0/0/1)            |  |  |  |
| 2900                                              | Gigabit Ethernet<br>0/0 (G0/0) | Gigabit Ethernet<br>0/1 (G0/1) | Serial 0/0/0 (S0/0/0)            | Serial 0/0/1 (S0/0/1)            |  |  |  |

## Сводная таблица интерфейсов маршрутизаторов

**Примечание**. Чтобы узнать, каким образом настроен маршрутизатор, изучите интерфейсы с целью определения типа маршрутизатора и количества имеющихся на нём интерфейсов. Эффективного способа перечисления всех комбинаций настроек для каждого класса маршрутизаторов не существует. В данной таблице содержатся идентификаторы возможных сочетаний Ethernet и последовательных (Serial) интерфейсов в устройстве. В таблицу не включены какие-либо иные типы интерфейсов, даже если на определённом маршрутизаторе они присутствуют. В качестве примера можно привести интерфейс ISDN BRI. Строка в скобках — это принятое сокращение, которое можно использовать в командах Cisco IOS для представления интерфейса.

## Приложение А. Команды настройки DHCP

## Маршрутизатор R1

R1 (config) # interface g0/0
R1 (config-if) # ip helper-address 192.168.2.254
R1 (config-if) # exit
R1 (config-if) # interface g0/1
R1 (config-if) # ip helper-address 192.168.2.254

## Маршрутизатор R2

R2 (config) # ip dhcp excluded-address 192.168.0.1 192.168.0.9 R2 (config) # ip dhcp excluded-address 192.168.1.1 192.168.1.9 R2 (config) # ip dhcp pool R1G1 R2 (dhcp-config) # network 192.168.1.0 255.255.255.0 R2 (dhcp-config) # default-router 192.168.1.1 R2 (dhcp-config) # dns-server 209.165.200.225 R2 (dhcp-config) # domain-name ccna-lab.com R2 (dhcp-config) # lease 2 R2 (dhcp-config) # lease 2 R2 (dhcp-config) # exit R2 (config) # ip dhcp pool R1G0 R2 (dhcp-config) # network 192.168.0.0 255.255.255.0 R2(dhcp-config)# default-router 192.168.0.1
R2(dhcp-config)# dns-server 209.165.200.225
R2(dhcp-config)# domain-name ccna-lab.com
R2(dhcp-config)# lease 2